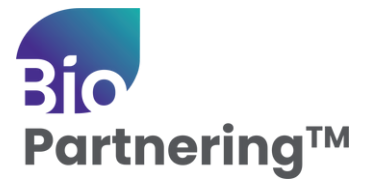

## First Time Logging In & Account Set Up w/Multi-Factor Authentication

| Receive login info from biopartnering@bio.org 1-2<br>business days after registering for the conference.                                                                                                    | Partnering <sup>w</sup><br>Confirm Email<br>Enter the email address associated with your account and we will send<br>you a code for verification.                                 |
|----------------------------------------------------------------------------------------------------|----------------------------------------------------------------------------------------------------|
| 2 Click the "CREATE YOUR PASSWORD" link in your email, then enter your email address on the BIO Partnering™ screen & click "Send Verification code" to begin multi-factor authentication.                                             | Email Address hannah.mantooth@bio.org Send Verification Code to Email                                                                                                    |
| <b>3</b> Enter the code on the screen, then click "Verify code".<br><b>Verify your Email Address</b><br>To access your BIO Partnering account, use the code below to verify your email address for <u>han:</u><br>In mantocingblo.org | Free Free Free Free Free Free Free Free                                                                                                    |
| Please note, this code expires in 15 minutes.<br>Contact <u>biopartnerins@bio.org</u> with any questions.<br>Sincerely,<br>BIO's Partnering Team                                                                                      | Request New Code                                                                                                    |
| Upon successful verification, click Continue & follow<br>prompt to create a new password. Click Continue.                                                                                                    | Automitys<br>Set Password<br>Create a new password and confirm.<br>New Password<br>Neg: Password<br>Confirm New reserve<br>Confirm New reserve<br>Confirm New reserve<br>Continue |
| Log in using your new password and pass through multi factor authentication once                                                                                                    |                                                                                                    |

Log in using your new password and pass through multi-factor authentication once more. Enter your email address to send the verification code via email, enter the code, click verify code, and NOW you're ready to access BIO Partnering<sup>™</sup>.